# Installing Python and Wing IDE on a PC

**JAN 2015** 

### Overview

- You have to separately install two items on your computer.
  - 1. Python 3: You need to go to <u>http://www.python.org/</u> for this.
  - 2. Wing IDE 101: You need to go to <u>http://www.wingware.com/</u> for this.

## Installing Python On a PC

- 1. Python comes in two versions: Python 2 and Python 3. We will use Python 3.
- 2. The latest Python 3 release is Python 3.4.2. This is what you should download.
- 3. You might first want to check to see if Python 3.4.2 is already installed on your machine.
- 4. If Python 3.4.2 is not installed:
  - Go to http://www.python.org/getit/
  - Download and run **Python 3.4.2 Windows Installer (python-3.4.2.msi)** (accept all the install recommendations)

### Installing Wing IDE 101 On a PC

- 1. Wing is an Integrated Development Environment (IDE)
  - Simplifies editing, running, and debugging Python programs
- 2. Install Wing IDE 101 verson 5.0.9-1 (this is the latest version)
  - Go to <u>http://wingware.com/</u>
  - Select the "Download" on the top right
  - Select the "Wing IDE 101" tab (Wing 101 is free!)
  - Download and run "Windows Installer" (wingide-101-5.0.9-1.exe)
- 3. Once Wing IDE 101 is installed, you should be set. Now run Wing and in the Python shell window you should see a message such as:

3.4.2 (v3.4.2: ab2c023a9432, Oct 6 2014 22:15:05) [MSC v.1600 32 bit (Intel)] Python Type "help", "copyright", "credits" or "license" for more information.

#### 4. Wing Tutorial

• The Wing tutorial in Help -> Tutorial is very helpful and worth doing

## Configuring Wing On a PC

• There is a small chance that Wing is not "connected" to Python 3.4.2. (That is, you don't get the message about Python 3.4.2 in the Python shell window of Wing.)

### • In this case, you can configure Wing/Python as follows:

- In the upper IDE window select "Edit -> Configure Python"
- Select the "Custom" button for the Python Executable
  - Browse to and select "c:\Python34\python.exe"
  - Close Wing, restart it, and confirm that 3.4.2 is running in the Python shell window

### Additional Help

• You can also watch the following video on installing Python and the Wing IDE on your machines: <u>http://www.youtube.com/watch?v=OrpavIGbkSw</u>

• In this video an older version of Python and Wing IDE 101 are being installed. Be sure to install Python 3.4.2 and Wing IDE 101 v.5.0.9-1.